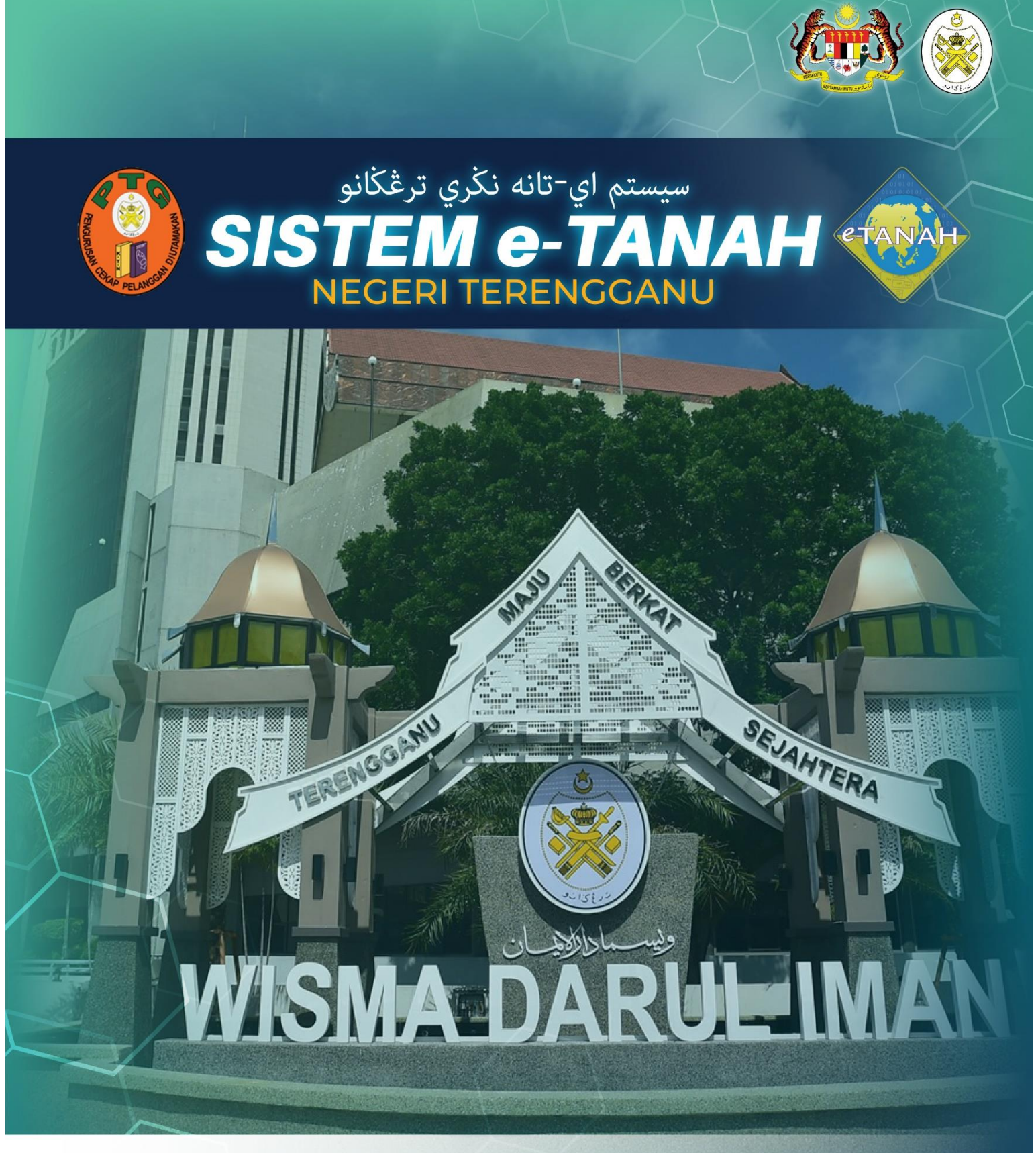

## **MANUAL PENGGUNA**

## PELUPUSAN

**PRU - Permohonan Permit Ruang Udara** 

|                     | PORTAL AWAM e-TANAH<br>Negeri Terengganu              | SAPAWI BIN AKHYAR<br>Areis Akani Individu |
|---------------------|-------------------------------------------------------|-------------------------------------------|
| PERMOHONAN          | Permohonan Baru Draf Permohonan                       |                                           |
| C STATUS PERMOHONAN | Senarai Modul                                         | -                                         |
| CUKAI TANAH / PETAK |                                                       |                                           |
| E-CARIAN            | Produffuran Consent State Liong                       |                                           |
| BAYARAN             |                                                       | 1                                         |
| BIL KELOMPOK        |                                                       |                                           |
| (3) SEJARAH BAYARAN | Pembangunan Penguatkuasaan Pengambilan Teknikal Hasil |                                           |

• Sila klik pada gambar ikon yang bertulis PELUPUSAN.

| Senarai Ur | ienarai Urusan —                                  |                |           |           |          |  |  |  |  |  |  |
|------------|---------------------------------------------------|----------------|-----------|-----------|----------|--|--|--|--|--|--|
|            |                                                   |                |           |           |          |  |  |  |  |  |  |
| Bil.       | Urusan                                            |                | Modul     | Borang    | Tindakan |  |  |  |  |  |  |
| 1          | MLPS - Membaharui Lesen Pendudukan Sementara      |                | Pelupusan | P_BPMLPS  | E⊕       |  |  |  |  |  |  |
| 2          | PLPS - Permohonan Lesen Pendudukan Sementara      |                | Pelupusan | P_BLPS    | Eø       |  |  |  |  |  |  |
| 3          | PLTP - Pemohonan Lanjut Tempoh Pajakan            |                | Pelupusan | BRG_LAMPA | Eo       |  |  |  |  |  |  |
| 4          | PPJK - Permohonan Pajakan Tanah Perizaban         |                | Pelupusan | -         | Eø       |  |  |  |  |  |  |
| 5          | PRBB - Permohonan Permit Bahan Batuan (Borang 4C) |                | Pelupusan | -         | E₀       |  |  |  |  |  |  |
| б          | PRU - Permohonan Permit Ruang Udara               |                | Pelupusan | BJDXVIII  | E.       |  |  |  |  |  |  |
| 7          | PRZ - Permohonan Perizaban                        |                | Pelupusan |           | E        |  |  |  |  |  |  |
| 8          | PSBS - Permohonan Serahbalik Pohon Semula         |                | Pelupusan | JAD1,12A  | Eo       |  |  |  |  |  |  |
| 9          | PT - Permohonan Pemberimilikan                    |                | Pelupusan | JAD1      | Eø       |  |  |  |  |  |  |
|            |                                                   | ≪ < 1 → » 15 v |           |           |          |  |  |  |  |  |  |

• Sila klik pada ikon di bahagian Tindakan pada <u>BIL.6</u> bagi urusan <u>PRU – Permohonan Permit</u> <u>Ruang Udara.</u>

| Maklumat      | Pemohon                                          | Maklumat Tanah | Borang Permohonan | Ookumen Disertakan    |                 |                         |                    |  |  |  |  |
|---------------|--------------------------------------------------|----------------|-------------------|-----------------------|-----------------|-------------------------|--------------------|--|--|--|--|
| Sila isi makl | Sila isi maklumat permohonan seperti di bawah :- |                |                   |                       |                 |                         |                    |  |  |  |  |
| Maklumat P    | emohon :                                         | -              |                   |                       |                 |                         |                    |  |  |  |  |
|               |                                                  |                |                   | Sen                   | arai Pemohon: 0 |                         |                    |  |  |  |  |
|               | Bil                                              | Nama Pemohon   |                   | Jenis & No Pengenalan | Alamat          | No. Telefon             | Tindakan           |  |  |  |  |
| Tiada rekod y | ang dijumpa                                      | ai.            |                   |                       |                 |                         |                    |  |  |  |  |
| E⊕Tamba       | ah 🗍 Ha                                          | apus           |                   |                       |                 |                         |                    |  |  |  |  |
|               |                                                  |                |                   |                       |                 | ■Keluar C Isi Semula PS | eterusnya 🛃 Simpan |  |  |  |  |

• Sila Klik Butang Brambah untuk mengisi maklumat pemohon.

| Aaklumat Pemohon                     |     |                    |   |  |  |  |  |  |
|--------------------------------------|-----|--------------------|---|--|--|--|--|--|
| ila isi maklumat pemohon di bawah :- |     |                    |   |  |  |  |  |  |
| Maklumat Pemohon                     |     |                    |   |  |  |  |  |  |
| Jenis Pemohon *                      | :   | - Sila Pilih -     | · |  |  |  |  |  |
| Nama *                               | :   |                    |   |  |  |  |  |  |
| Jenis Pihak Berkepentingan *         | :   | - Sila Pilih - 🗸 🗸 |   |  |  |  |  |  |
| Alamat Berdaftar *                   | :   |                    |   |  |  |  |  |  |
|                                      | : [ |                    |   |  |  |  |  |  |
|                                      | : [ |                    |   |  |  |  |  |  |
|                                      | : ( |                    |   |  |  |  |  |  |
| Poskod *                             | :   |                    |   |  |  |  |  |  |
| Negeri *                             | :   | - Sila Pilih -     | • |  |  |  |  |  |
| Bandar *                             | :   | - Sila Pilih -     |   |  |  |  |  |  |

- Sila isikan ruangan maklumat yang diperlukan dan bagi medan yang bertanda \* adalah ruangan maklumat yang WAJIB diisi.
- Klik seterusnya untuk ke bahagian Maklumat Hakmilik Tanah yang Dimiliki.

| Maklumat Pemohon                                       |                     |                            |
|--------------------------------------------------------|---------------------|----------------------------|
| Sila isi maklumat pemohon di bawah :-                  | • Medan Wajib Diisi |                            |
| Maklumat Pemohon Maklumat Hakmilik Tanah yang Dimiliki |                     |                            |
| Adakah pemohon mempunyai Hakmilik : Ada<br>lain? *     | 🔿 Tiada             |                            |
|                                                        |                     | ିରSebelum 📩 Simpan 🗙 Tutup |

• Sila lengkapkan Maklumat Hakmilik Tanah yang Dimiliki dengan klik pada butang radio:

| Maklumat Pemohon Maklumat Hakmil | ik Tanah yang Dimiliki |                    |                 |            |                |          |                     |
|----------------------------------|------------------------|--------------------|-----------------|------------|----------------|----------|---------------------|
| Adakah pemohon mempunyai : 🕻     | Ada                    | 🔵 Tiada            |                 |            |                |          |                     |
| Bil Negeri                       | Daerah                 | Bandar/Pekan/Mukim | Nombor Hakmilik | No. Lot/PT | Jenis Pegangan | Keluasan | Kegunaan Tanah      |
| Tiada rekod yang dijumpai.       |                        |                    |                 |            |                |          |                     |
|                                  |                        |                    |                 |            |                | Sebel    | um 🛃 Simpan X Tutup |

- Jika Ada:
  - Klik pada butang strang untuk memasukkan maklumat hakmilik tanah yang dimiliki
  - Sila pastikan butiran yang diperlukan diisi dengan lengkap.

| Maklumat Pemohon Maklumat Hakmilik Tanah yang Dimiliki |         |  |          |           |
|--------------------------------------------------------|---------|--|----------|-----------|
| Adakah pemohon mempunyai : Ada<br>Halemilik lain? *    | O Tiada |  |          |           |
|                                                        |         |  | ASebelum | 1 × Tutup |

- Jika Tiada:
  - Klik butang Simpan untuk meneruskan permohonan.
- Klik butang Seterusnya untuk meneruskan permohonan.

| Maklumat Pemohon     | 2 Maklumat Tanah           | Borang Permohonan | Ookumen Disertakan |                       |            |          |  |
|----------------------|----------------------------|-------------------|--------------------|-----------------------|------------|----------|--|
| Sila isi maklumat se | perti di bawah :-          |                   |                    |                       |            |          |  |
| Maklumat Tanah ya    | ang Dipohon                |                   |                    |                       |            |          |  |
| _                    |                            |                   |                    |                       |            |          |  |
|                      | Bil Daera                  | ih B              | andar/Pekan/Mukim  | Tempat/Lokasi/Wilayah | No. Lot/PT | Tindakan |  |
| Tiada rekod yang d   | Tiada rekod yang dijumpai. |                   |                    |                       |            |          |  |
| E⊕Tambah             | Hapus                      |                   |                    |                       |            |          |  |

• Sila klik butang Bambah untuk mengisi maklumat tanah yang dipohon.

| Maklumat Tanah                                       |   |                                  |
|------------------------------------------------------|---|----------------------------------|
| Sila isi butir-butir tanah yang dipohon :-<br>Negeri | : | TERENGGANU                       |
| Daerah *                                             | : | - Sila Pilih -                   |
| Bandar/Pekan/Mukim *                                 | : | - Sila Pilih -                   |
| Dun                                                  | : | - Sila Pilih - 🗸                 |
| Tempat/Lokasi/Wilayah                                | : |                                  |
| No. Lot/PT                                           | : | - Sila Pilih - 🗸 (Nombor Sahaja) |
| No Lot Bersebelahan                                  | : | - Sila Pilih - 🗸                 |

• Sila isikan ruangan maklumat yang diperlukan dan bagi medan yang bertanda \* adalah ruangan maklumat yang WAJIB diisi.

| Maklumat Permit               |   |                                                                  | -      |
|-------------------------------|---|------------------------------------------------------------------|--------|
| Tujuan Permohonan *           | : | - Sila Pilih -                                                   |        |
| Perincian Tujuan Permohonan * | : |                                                                  |        |
| Keluasan                      | : | Bil Keluasan                                                     | Jumlah |
|                               |   | Tiada rekod yang dijumpai.<br>Jumlah Keluasan :<br>Banbah THapus |        |
| Isipadu Permit                | : | BRI Isipadu Permit<br>Tiada rekod yang dijumpai.                 | Jumlah |
|                               |   | Jumlah Isipadu :                                                 |        |
|                               |   | Hapus                                                            |        |

- Sila isikan ruangan maklumat yang diperlukan dan bagi medan yang bertanda \* adalah ruangan maklumat yang WAJIB diisi.
- Klik pada butang Bambah untuk memasukkan keluasan dan isipadu Permit (Jika Berkaitan).

| Ma | klumat Lot Terli | ibat               |                   |            |                  |                                  | -  |
|----|------------------|--------------------|-------------------|------------|------------------|----------------------------------|----|
|    |                  | Bandar/Pekan/Mukim | Jenis/No Hakmilik | No. Lot/PT | Jenis Pegangan   | Nama Pemilik                     |    |
|    | Tiada rekod yang | g dijumpai.        |                   |            |                  |                                  |    |
|    | E⊕Tambah         | 🖽 Hapus            |                   |            |                  |                                  |    |
|    |                  |                    |                   |            |                  |                                  |    |
|    |                  |                    |                   |            |                  |                                  |    |
|    |                  |                    |                   |            | F Keluar Sebelum | 🖒 Isi Semula 🖉 Seterusnya 🛃 Simp | an |

- Sila klik butang Brambah untuk mengisi Maklumat Lot Terlibat (Jika berkaitan).
- Klik butang Seterusnya untuk meneruskan permohonan.

| Pejabat Serahan Dokumen Permohonan                                               |                                                           |                 | - |
|----------------------------------------------------------------------------------|-----------------------------------------------------------|-----------------|---|
| Pejabat Serahan : Pejabat Tanah Kuala Terenggar                                  | u                                                         |                 |   |
|                                                                                  |                                                           |                 |   |
| *Penting!<br>1) Sila cetak borang permohonan denan dan belakang di atas satu ker | las.                                                      |                 |   |
| 2) Tandatangan hendaklah dibuat dengan menggunakan pen berdakw                   | at basah berwarna HITAM sahaja.<br>Draf Borang Permohonan |                 |   |
| D タ 1 1 of 1                                                                     | - + Automatic Zoom +                                      |                 |   |
|                                                                                  |                                                           |                 | ▲ |
|                                                                                  |                                                           |                 |   |
|                                                                                  | SCHEDULE                                                  | (Add.           |   |
|                                                                                  | (Rule4A(1))                                               | Tr.P.U.6/87     |   |
|                                                                                  | Form E                                                    | w.e.f.1.6.8.7). |   |
| A                                                                                | PPLICATION FOR PERMIT USE AIR                             | SPACE ABOVE     |   |
|                                                                                  | *STATE LAND/RESERVED L                                    | AND             |   |
|                                                                                  | (Section 75A)                                             |                 |   |
| То:                                                                              |                                                           |                 |   |
| The District Ad                                                                  | ministrator,                                              |                 |   |
| PEJABAT TAI                                                                      | NAH KUALA TERENGGANU                                      |                 |   |

- Sistem akan menjana borang e permohonan permit ruang udara:
  - Sila cetak borang permohonan depan dan belakang di atas satu kertas.
  - Tandatangan hendaklah dibuat dengan menggunakan pen berdakwat basah berwarna HITAM Sahaja.
  - Sila **baca catatan** pada borang tersebut dan pastikan maklumat adalah betul.
  - Klik butang seterusnya untuk meneruskan permohonan.

| Mak              | duma                                                                                                    | it Pemoh | hon 2 Maklumat Tanah | Borang Permohonan | Ookumen Disertakan |                                                 |          |                                                                   |         |  |  |
|------------------|----------------------------------------------------------------------------------------------------|----------|----------------------|-------------------|--------------------|-------------------------------------------------|----------|-------------------------------------------------------------------|---------|--|--|
| Nota:<br>Bagi do | lota:<br>iagi dokumen yang tidak dinyatakan secara spesifik format yang dibenarkan untuk dimuatnaik, hanya dokumen dalam format pdf, tiff, png, jpeg. atau, jpg sahaja diterima untuk dimuatnaik. |          |                      |                   |                    |                                                 |          |                                                                   |         |  |  |
| Sena             | Senarai Dokumen Disertakan                                                                                                    |          |                      |                   |                    |                                                 |          |                                                                   |         |  |  |
|                  |                                                                                                    |          |                      |                   | Dok                | umen Disertakan                                 |          |                                                                   |         |  |  |
|                  |                                                                                                    | Bil.     | Nama Dokumen         |                   |                    | Bilangan Yang Perlu<br>Diserahkan Di<br>Kaunter | Lampiran | Dokumen Disertakan - Sila<br>Muatnaik 1 Salinan Dokumen<br>Sahaja | Catatan |  |  |
| •                |                                                                                                    | 1        | Pelan Lokasi Tanah * |                   |                    | 3                                               | •        | Tidak disertakan.                                                 |         |  |  |
|                  |                                                                                                    | 2        | Borang Jadual 9 *    |                   |                    | 1                                               | •        | Tidak disertakan.                                                 |         |  |  |
|                  |                                                                                                    |          |                      |                   |                    |                                                 |          |                                                                   |         |  |  |

- Sila muat naik dokumen disertakan di bahagian lampiran.
- Klik pada butang 📀 untuk memuat naik dokumen yang diperlukan.
- Medan bertanda di sebelah Nama Dokumen adalah merupakan dokumen yang wajib dimuat naik di portal.

| Senarai Dokumen Tambahan |          |               |  |                |             |        |                    |         | - |  |
|--------------------------|----------|---------------|--|----------------|-------------|--------|--------------------|---------|---|--|
|                          |          |               |  | I              | Dokumen Tan | ıbahan |                    |         |   |  |
|                          | Bil.     | Nama Dokumen  |  | Bilangan Perlu | Lampiran    |        | Dokumen Disertakan | Catatar | 1 |  |
| Tiada rekod              | l yang d | ijumpai.      |  |                |             |        |                    |         |   |  |
| ШНар                     | us [     | ⊒_<br>⊕Tambah |  |                |             |        |                    |         |   |  |

• Jika terdapat dokumen tambahan, sila klik pada butang sutuk memuat naik dokumen tambahan.

## CARA PILIHAN BAYARAN: KAUNTER

| ara Bayaran                                           |                                                                                                    |                                                                                                    | - |
|-------------------------------------------------------|----------------------------------------------------------------------------------------------------|----------------------------------------------------------------------------------------------------|---|
| Bayaran *                                             | : 🔵 Kaunter                                                                                         | Online                                                                                                    |   |
|                                                       |                                                                                                    |                                                                                                    |   |
|                                                       |                                                                                                    |                                                                                                    |   |
| erakuan                                               |                                                                                                    |                                                                                                    | - |
| Dengan ini saya<br>Pihak berhak un<br>Semua salinan k | a mengakui bahawa maklumat ya<br>ntuk membatalkan permohonan i<br>bandaklah diakui sah (CTC) olah D | ng dinyatakan adalah benar.<br>ni sekiranya terdapat maklumat <b>palsu dan tidak benar.</b><br>seruam /SSM/Beruruhaya Jumpah/Benawai Awam/Mahkamah/Benawai Gred Profesional dil |   |
| Semua salinan h                                       | hendaklah diakui sah (CTC) oleh F                                                                   | ng sexinanya teruapat mandanat <b>para dan tidak pena</b> r.<br>eguam/SSM/Pesuruhjaya Sumpah/Pegawai Awam/Mahkamah/Pegawai Gred Profesional dll.                                |   |

- Jika pelanggan memilih untuk Cara Bayaran di Kaunter:
  - Sila klik pada butang radio Kaunter.
  - Sila tandakan pada *Checkbox* di bahagian Perakuan untuk pengesahan.
  - Klik pada butang Hantar untuk Langkah seterusnya.

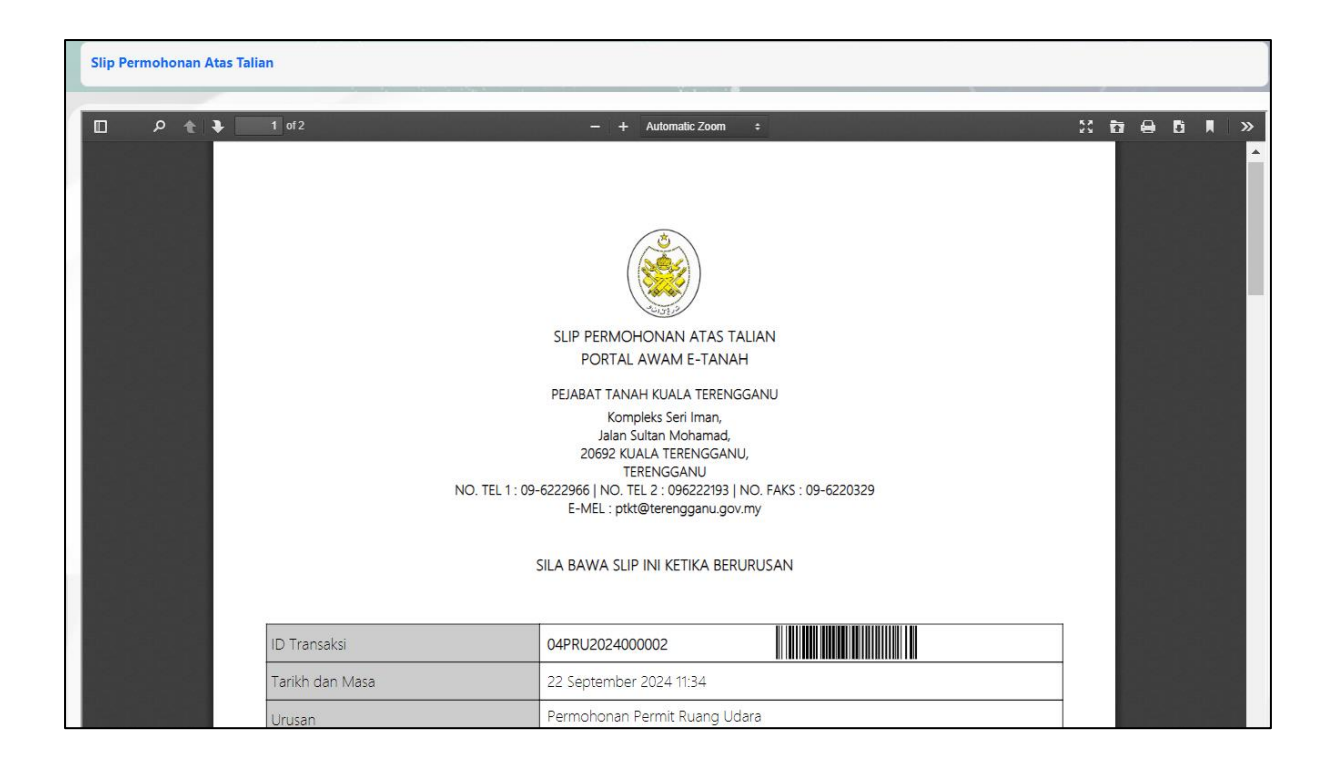

- Sistem akan memaparkan Slip Permohonan Atas Talian bagi permohonan yang telah dibuat.
- Sila bawa slip ini beserta dengan borang permohonan yang lengkap dengan setem, cop atau tandatangan dan dokumen-dokumen dalam senarai semakan ke kaunter Pejabat Tanah yang dipohon untuk membuat perserahan dalam tempoh 30 hari dari Tarikh permohonan atas talian.

## CARA PILIHAN BAYARAN: ONLINE

| Cara Bayaran |             |        | -                                                |
|--------------|-------------|--------|--------------------------------------------------|
| Bayaran *    | : 🚫 Kaunter | Online |                                                  |
|              |             |        | Keluar Sebelum Clsi Semula 🖉 Seterusnya 🛃 Simpan |

- Jika pelanggan memilih untuk membayar secara Online:
  - Sila klik pada butang radio Online

| Bo | rang Pe                                             | rmohonan                                                                                                    |                                                                                                    | -           |
|----|-----------------------------------------------------|----------------------------------------------------------------------------------------------------|----------------------------------------------------------------------------------------------------|-------------|
|    | <b>Arahar</b><br>1. Pasti<br>2. Sila p<br>3. Jika i | kan borang permohonan yang telah di<br>astikan borang yang dimuatnaik dan c<br>ngin memuatnaik semula borang perm | tandatangani dimuatnaik dengan jelas<br>Jipaparkan di bawah adalah sama.<br>Johonan sila ke tab sebelum iaitu Tab Dokumen Disertakan |             |
|    | Bil                                                 | Dokumen                                                                                                    | Status Tindakan                                                                                                    |             |
|    | 1                                                   | Borang Jadual 9                                                                                                   | Baru                                                                                                    |             |
|    |                                                     | ዶ 🛊 🖡 1 of                                                                                                    | 1 - + Automatic Zoom ÷                                                                                                    | 2 6 8 6 N » |
|    |                                                     |                                                                                                    | SCHEDULE (Add.   (Rule4A(1)) Tr.P.U.6/87   Form E w.e.f.1.6.8.7                                                                      | r).         |
|    |                                                     |                                                                                                    | APPLICATION FOR PERMIT USE AIR SPACE ABOVE                                                                                           |             |
|    |                                                     |                                                                                                    | *STATE LAND/RESERVED LAND                                                                                                    |             |
|    |                                                     |                                                                                                    |                                                                                                    |             |
|    |                                                     | r<br>F                                                                                                    | Го:<br>Гhe District Administrator,<br>РЕЈАВАТ ТАNAH KUALA TERENGGANU                                                                 |             |

- Sistem akan menjana borang permohonan yang telah dimuat naik untuk PENGESAHAN dokumen:
  - Sila pastikan borang permohonan yang telah ditandatangani dimuatnaik dengan jelas.
  - Sila pastikan borang yang dimuatnaik dan dipaparkan di bawah adalah sama.
  - Jika ingin memuatnaik semula borang permohonan, sila ke tab sebelum iaitu Tab Dokumen Disertakan.
- Jika borang telah dipastikan betul, sila klik pada butang Sahkan untuk pengesahan.
- Klik Seterusnya untuk ke pembayaran.

| Senarai Urusan                               |                                                                                                    |                                                                                 |           |                     | -                       |
|----------------------------------------------|----------------------------------------------------------------------------------------------------|---------------------------------------------------------------------------------|-----------|---------------------|-------------------------|
|                                              |                                                                                                    | Senarai Urusan                                                                  |           |                     |                         |
| Bil.                                         | Urusan/Perihal                                                                                                    | ID Hakmilik/Nombor Lot                                                          | Bilangan  | Fi                  | Jumlah Perlu Bayar (RM) |
| 1                                            | Fi Permohonan Permit Ruang Udara                                                                                                    |                                                                                 |           | 50.00               | 50.00                   |
|                                              |                                                                                                    |                                                                                 |           | Jumlah Bayaran (RM) | 50.00                   |
|                                              |                                                                                                    |                                                                                 |           |                     |                         |
| vakuan                                       |                                                                                                    |                                                                                 |           |                     |                         |
| akuan                                        |                                                                                                    |                                                                                 |           |                     |                         |
| Dengan ini s<br>Pihak Pejaba<br>Saya bersetu | aya mengakui bahawa maklumat yang dinyatakan adalah benar.<br>t Tanah Kuala Terengganu berhak untuk membatalkan permohon<br>iju dengan fi yang dinyatakan dan akan membuat bayaran penuh | an ini sekiranya terdapat maklumat <b>palsu dan tida</b><br>secara atas talian. | ık benar. |                     |                         |
|                                              |                                                                                                    |                                                                                 |           |                     |                         |
|                                              |                                                                                                    |                                                                                 |           | FKeluar Sebelum S   | impan Bayaran 🔂 Bayar   |

- Sistem akan memaparkan nilai bayaran yang dikenakan bagi permohonan ini.
- Sila semak butiran urusan/perihal dan jumlah perlu dibayar.
- Klik pada butang perakuan untuk pengesahan maklumat.
- Klik butang dalam talian.